## **GESTIONE PRATICHE CELIACHIA**

La nuova procedura per la celiachia permette ora la gestione delle pratiche e dei buoni associati in completa libertà; e' infatti possibile passare i buoni di un paziente in momenti differenti ed e' inoltre possibile completare un buono rimasto incompleto.

Per accedere alla procedura di Gestione delle Pratiche di Celiachia occorre, dalla schermata di Vendita, **selezionare il tipo di Esenzione** relativo alle vendite per Celiaci **(ASQ)** e poi cliccare sul pulsante di **Gestione Pratiche Celiaci**, come illustrato nell'immagine seguente:

| 🛒 File Modifica Visualizza Archivi Programmi Ac | cessori Strumenti Parametri Prezzomedio Opzioni Finestra H | ielp                                 |
|-------------------------------------------------|------------------------------------------------------------|--------------------------------------|
| 🐔 🏹 📲 🧠 📮 🦓 🗉                                   | 🖟 🤜 👯 🗟 🧼 🚈 Vechae 📰 🕅 🍪                                   | 🖩 🙉 🗟 😽 🌆 💽 🗱                        |
| F2F3F4F5F6F7F8LIBMUTRE3RE2EPREPPET              | F9<br>ASQ OPP DPC                                          | INV Assistenza Integrativa Regionale |
| Prodotto 12 F11                                 | + qta 🕌 📿 🎇 🎇 🚰                                            |                                      |
| SOSPESO RESO                                    |                                                            |                                      |
| Pr. Ric. Ven S Descrizione                      | Q.tà G.E. G.M. Cla Nota Quot Ticket Prezzo Pzven           | va Sconto % Sc.to Importo Ord. Qr Qc |

Si accede quindi alla schermata di gestione delle pratiche di celiachia, come da immagine seguente:

| Pratiche   | - Principale | Fun        | izionalità - Strumen | ti Fl                | ussi e Stam          | ipe          |                       |           |              |                       |         |           |              |         | · 0     |
|------------|--------------|------------|----------------------|----------------------|----------------------|--------------|-----------------------|-----------|--------------|-----------------------|---------|-----------|--------------|---------|---------|
| Esci       | Aggiunta /   | Aggiungi M | Modifica Passaggio   | Aggiungi<br>Prodotto | Cancella<br>Prodotto | Mese<br>Anno | : 05 - Maggio<br>: 20 | 14 🗻      | Applica      | ASL :<br>Tetto Spesa: |         | Cod. Pazi | ente:        | ]       |         |
| Princi »   | Rapida       | Pratiche   | 2                    | Prode                | otti u               |              | Filtro Data           | N         | 1 110 0      |                       | Filtri  |           | 2            |         |         |
| PRATIC     | HE           |            |                      | * ***                |                      |              |                       |           |              |                       |         |           |              |         |         |
| I.         |              |            |                      |                      |                      | Cerca        | Pulisci               |           |              |                       |         |           |              |         |         |
| DataOr     | a Cod        | l Paz      | Progressivo Pratic   | a Progr              | essivo Ven           | dita         | Cod                   | Refe      | erenze       | Valore                | Residuo | ASL       | Distretto    | Cliente | Barcode |
| <          | O PRODOT     | TI         |                      |                      |                      |              |                       |           |              |                       |         | TOTALI ME | NSILI PAZIEN | re      |         |
| Aggiungi I | Prodotto:    |            |                      | Gi                   | à scaricato i        | n Vendi      | a: 🚺 M                | 1odificat | oile in grig | lia:                  |         | Те        | tto Pazien   | te      |         |
|            |              |            |                      |                      |                      |              |                       |           |              |                       |         | 5         | Tot. Prodo   | otti    |         |
|            |              |            |                      |                      |                      |              |                       |           |              |                       |         | NI.       | Tot. Pe      | ZZI     |         |
|            |              |            |                      |                      |                      |              |                       |           |              |                       |         | NU        | mero Pratic  | ne      |         |
|            |              |            |                      |                      |                      |              |                       |           |              |                       |         |           |              |         | _       |

Vediamo ora nel dettaglio le funzionalità presenti in questa procedura.

## AGGIUNTA DI UNA NUOVA PRATICA

Per aggiungere una nuova pratica occorre cliccare sull'icona **Aggiunta Rapida**; si aprirà una nuova finestra in cui e' possibile leggere uno o più buoni acquisto da erogare.

Effettuare a questo punto la **lettura del buono** o dei buoni da inserire nella pratica e cliccare sul pulsante **Salva Pratica**.

La sequenza e' illustrata nell'immagine seguente, ai punti 1, 2 e 3:

| Pratiche                               | - Principale       | e Fu                                              | nzionalita                                                   | à - Strumen                                                   | ti F                        | lussi e Stan                 | npe             |                  |                  |                                      |                                    |                    |                     |        |
|----------------------------------------|--------------------|---------------------------------------------------|--------------------------------------------------------------|---------------------------------------------------------------|-----------------------------|------------------------------|-----------------|------------------|------------------|--------------------------------------|------------------------------------|--------------------|---------------------|--------|
| Esci                                   | Aggiunta<br>Rapida | ggiungi I<br>Pratica                              | Modifica<br>Pratica                                          | Passaggio<br>in vendita                                       | Aggiungi<br>Prodotto        | Cancella<br>Prodotto         | Mese:<br>Anno : | 05 - Mag         | igio 🖌<br>2014 🄶 | Applica<br>Filtro                    | ASL :<br>Tetto Sp                  | oesa:              |                     | Cod. F |
| Princi 🦻                               |                    | Pratich                                           | ne                                                           | <b>8</b> N                                                    | Prode                       | otti s                       | F               | iltro Data       | I 9              |                                      |                                    |                    | Filtri              |        |
| PRATIC                                 | Siste              | ema F Plat                                        | inum To                                                      | op - Ver. 6.                                                  | 13.4                        |                              |                 |                  |                  |                                      |                                    |                    |                     | ×      |
| DataOr                                 |                    | Lettu<br>Barcodo<br>Barcodo<br>Barcodo<br>Barcodo | Data I<br>ura Ba<br>e Prati<br>e Prati<br>e Prati<br>e Prati | Pratica<br>ircode<br>ica n.1<br>ica n.2<br>ica n.3<br>ica n.4 | 27/05/2<br>010801<br>010801 | 014 11:1<br>103500<br>103500 | 00515           | 140410<br>140420 | Eff<br>da        | ettuare<br>inserir<br>00247<br>00247 | 2<br>e qui la<br>e nella<br>5<br>5 | lettura<br>pratica | a dei buo           | nie    |
| <<br>DETTAGLI<br>Aggiungi I<br>Descrii | Sa                 | alva prat<br><f4></f4>                            | tica                                                         | ]3                                                            |                             |                              |                 |                  |                  | Annul<br><f6></f6>                   | la<br>>                            |                    | Chiudi<br><f8></f8> |        |

Nella schermata di gestione verranno riportati i buoni acquisiti. Passare quindi i prodotti da consegnare (punto 4) e verificare il residuo dei buoni (punto 5), come riportato nell'immagine seguente:

| Esci<br>Princi » | Aggiunta Aggiung<br>Rapida Pratica<br>Prati | i Modifica Pas<br>Pratica in v<br>iche | saggio Agi<br>rendita Pro | giungi Cancella<br>odotto Prodotto<br>Prodotti s | Mese: (<br>Anno : (<br>Fil | 04 - Aprile<br>20<br>tro Data | ×<br>114 ↔ A   | pplica<br>Filtro | ) Spesa | :         | Cod.          | Paziente:      | •                    |
|------------------|---------------------------------------------|----------------------------------------|---------------------------|--------------------------------------------------|----------------------------|-------------------------------|----------------|------------------|---------|-----------|---------------|----------------|----------------------|
| PRATIC           | HE                                          |                                        |                           |                                                  |                            |                               |                |                  |         |           |               |                |                      |
|                  |                                             |                                        |                           |                                                  | Cerca                      | Pulisci                       | J              |                  |         |           |               |                |                      |
| DataO            | ra Cod Pa:                                  | z Progressivo                          | Pratica P                 | rogressivo Vendita                               | Cod                        | Referenze                     | e Valore       | Residuo          | ASL     | Distretto | Cliente       | Barcode        | F                    |
| ▶ 27/05/         | 2014 11:16 000515                           | 1                                      |                           | 1                                                |                            |                               | 24,75          | 0,00             | 110     | 35        | Non Associato | 01080110350005 | 151404100000002475 2 |
| 27/05/3          | 2014 11:16 000515                           | 2                                      |                           | 1                                                |                            |                               | 24,75          | 0,00             | 110     | 35        | Non Associato | 01080110350005 | 151404200000002475 2 |
| <<br>DETTAGL     | IO PRODOTTI                                 |                                        | #                         |                                                  | _                          |                               |                |                  |         |           | TOTALI MENS   | ILI PAZIENTE   | >                    |
| Aggiungi         | Prodotto:                                   | <                                      | Legge                     | re i prodotti                                    | 4                          |                               | Modificabile i | in griglia:      |         |           | Tette         | o Paziente     | 49,50                |
| Descri           | zione                                       |                                        | Codice EAN                | MinSan                                           | Qta                        | Iva                           | Prezzo         | Dosaggio         | Glutin  | ne ^      | Т             | ot. Prodotti   | 48.81                |
| • НАРР           | FARM I MORES                                | CHI 50G                                |                           | 907095071                                        | 1                          | 1 10                          | 2,30           | (                | D No    |           |               | Tot Dezzi      | 14                   |
| PAND             | EA MAIS RIGATOR                             | NI 500G                                |                           | 923208274                                        | 1                          | L 4                           | 2,39           | (                | D       | 55        | NI.           | TOL PEZZI      |                      |
| SCHAR            | R ROSETTE SURG                              | 460G                                   |                           | 922955416                                        | 3                          | L 10                          | 5,49           |                  | D No    |           | Num           | ero Pratiche   | 2                    |
| SCHAP            | R MERANETTI MEN                             | REND200G                               |                           | 903112542                                        | 1                          | L 10                          | 3,90           |                  | D No    |           | То            | t. Residuo     | 0,69                 |
| SCHAI            | R CIOCKO STICK                              | S CIO150                               |                           | 920368610                                        |                            | 10                            | 3,70           |                  | D NO    |           |               |                | 0                    |
| SCHAT            | POSTUTE SUDC                                | 460C                                   |                           | 922955/16                                        |                            | 10                            | 5.40           |                  | No      |           |               |                | (5)                  |
| SCHA             | N NOSETTE SUNG                              | 4000                                   |                           | 322333410                                        | 1                          | . 10                          | 5,49           |                  | mo      |           |               |                |                      |

In questa fase sono possibili le seguenti operazioni:

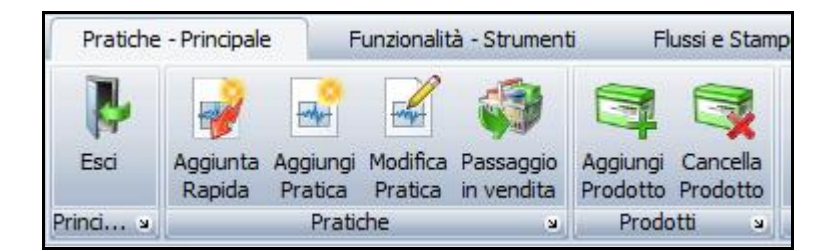

Aggiunta di un prodotto al buono: Leggere il codice a barre del prodotto direttamente

nella casella Aggiungi Prodotto

Aggiungi Prodotto:

Eliminazione di un prodotto dal buono: selezionare la riga del prodotto da eliminare e cliccare sull'icona Cancella Prodotto; il residuo verrà ricalcolato automaticamente.

Aggiungi Pratica e Modifica Pratica: queste due funzionalità non sono per il momento utilizzate.

**Passaggio in Vendita dei Prodotti**: Una volta terminato l'inserimento dei prodotti nei buoni da erogare, e' necessario effettuarne il passaggio in vendita, in modo da eseguire l'aggiornamento delle giacenze e delle varie tabelle di vendita.

Cliccare sull'icona **Passaggio in Vendita** per procedere con la vendita (punto 6):

| Esci Aggiunta Aggiungi Modifica F<br>Rapida Pratica Pratica i<br>Princi a Pratiche                                                                                                    | Passaggio<br>n vendita<br>s P | ungi Cancella<br>otto Prodotto<br>Prodotti s                                                          | Mese: [<br>Anno : [<br>Fi | 04 - Aprile<br>20<br>Itro Data                        | )14 A                                                                            | pplica<br>Filtro       | :<br>o Spesa                                         | : [       | Cod.                                   | Paziente:                                                                                |                                    |
|----------------------------------------------------------------------------------------------------|-------------------------------|----------------------------------------------------------------------------------------------------|---------------------------|-------------------------------------------------------|----------------------------------------------------------------------------------|------------------------|------------------------------------------------------|-----------|----------------------------------------|------------------------------------------------------------------------------------------|------------------------------------|
| PRATICHE                                                                                                    | 6)                            |                                                                                                    |                           |                                                       |                                                                                  |                        |                                                      |           |                                        |                                                                                          |                                    |
|                                                                                                    | <u> </u>                      |                                                                                                    | Cerca                     | Pulisci                                               | J                                                                                |                        |                                                      |           |                                        |                                                                                          |                                    |
| DataOra Cod Paz Progress                                                                                                    | sivo Pratica Pro              | gressivo Vendita                                                                                      | Cod                       | Referenze                                             | e Valore                                                                         | Residuo                | ASL                                                  | Distretto | Cliente                                | Barcode                                                                                  | A                                  |
| 27/05/2014 11:16 000515 1                                                                                                    |                               | 1                                                                                                    |                           |                                                       | 24,75                                                                            | 0,00                   | 110                                                  | 35        | Non Associato                          | 01080110350005151                                                                        | 404100000002475 2                  |
| 27/05/2014 11:16 000515 2                                                                                                    |                               | 1                                                                                                    |                           |                                                       | 24,75                                                                            | 0,00                   | 110                                                  | 35        | Non Associato                          | 01080110350005151                                                                        | 404200000002475 2                  |
|                                                                                                    |                               |                                                                                                    |                           |                                                       |                                                                                  |                        |                                                      |           |                                        |                                                                                          |                                    |
| K           DETTAGLIO PRODOTTI                                                                                                    | <b>11</b>                     |                                                                                                    |                           |                                                       |                                                                                  |                        |                                                      |           | TOTALI MENS                            | ILI PAZIENTE                                                                             | >                                  |
| C DETTAGLIO PRODOTTI Aggiungi Prodotto:                                                                                                    | **                            | Già scaricato in N                                                                                    | Vendita:                  |                                                       | Modificabile i                                                                   | n griglia:             |                                                      |           | TOTALI MENS                            | ILI PAZIENTE                                                                             | 49 50                              |
| Construction Construction                                                                                                    | F Codice EAN                  | Già scaricato in N<br>MinSan                                                                          | Vendita:<br>Qta           | Iva                                                   | Modificabile i<br>Prezzo                                                         | n griglia:<br>Dosaggio | Glutir                                               | ne ^      | TOTALI MENS                            | ILI PAZIENTE                                                                             | <u>49,50</u><br>49.73              |
| C DETTAGLIO PRODOTTI  Aggiungi Prodotto: Descrizione CAROFALO CASARECCE                                                                                                    | FF<br>Codice EAN              | Già scaricato in M<br>MinSan<br>923372700                                                             | Vendita:<br>Qta           | Iva<br>1 4                                            | Modificabile i<br>Prezzo<br><b>3,90</b>                                          | n griglia:<br>Dosaggio | Glutir                                               | ne ^      | TOTALI MENS<br>Tetto<br>T              | ILI PAZIENTE                                                                             | 49,50<br>49,73                     |
| Construction     Construction     Construction     Construction     Construction     Construction     Construction     Schar Crackers     210G                                                                                                    | Codice EAN                    | Giå scaricato in MinSan<br>923372700<br>920348455                                                     | Vendita:<br>Qta           | Iva<br>1 4<br>1 4                                     | Modificabile i<br>Prezzo<br>3,90<br>3,90                                         | n griglia:<br>Dosaggio | Glutir<br>0 No                                       | ne ^      | TOTALI MENS<br>Tetto<br>T              | D Paziente<br>ot. Prodotti<br>Tot. Pezzi                                                 | 49,50<br>49,73<br>15               |
| Comparison of the second second | Codice EAN                    | Già scaricato in MinSan<br>923372700<br>920348455<br>922413543                                        | Vendita:<br>Qta           | Iva<br>1 4<br>1 4<br>1 4                              | Modificabile i<br>Prezzo<br>3,90<br>3,90<br>3,90                                 | n griglia:<br>Dosaggio | Glutir<br>Glutir<br>0 No<br>0 No                     | ne A      | TOTALI MENS<br>Tetta<br>T              | D Paziente<br>ot. Prodotti<br>Tot. Pezzi<br>ero Pratiebe                                 | 49,50<br>49,73<br>15<br>2          |
| Aggiungi Prodotto:     Descrizione     GAROFALO CASARECCE     SCHAR CRACKERS 210G     SCHAR PASTA RIGATI 500G     SCHAR BUCATINI S/GLUT 450G                                                                                                    | Codice EAN                    | Già scaricato in MinSan<br>923372700<br>920348455<br>922413543<br>924876903                           | Vendita:<br>Qta           | Iva<br>1 4<br>1 4<br>1 4<br>1 4<br>1 4                | Modificabile i<br>Prezzo<br>3,90<br>3,90<br>3,90<br>3,90<br>3,90                 | n griglia:<br>Dosaggio | Glutir<br>C No<br>No<br>O No<br>O No                 | ne A      | TOTALI MENS<br>Tetta<br>T<br>Num       | D Paziente<br>ot. Prodotti<br>Tot. Pezzi<br>ero Pratiche                                 | 49,50<br>49,73<br>15<br>2<br>-0.23 |
| Aggiungi Prodotto:     Descrizione     GAROFALO CASARECCE     SCHAR CRACKERS 210G     SCHAR PASTA RIGATI 500G     SCHAR BUCATINI S/GLUT 450G     HAPPY FARM I MORESCHI 50G                                                                                                    | Codice EAN                    | Già scaricato in MinSan<br>923372700<br>920348455<br>922413543<br>924876903<br>907095071              | Vendita:<br>Qta           | Iva<br>1 4<br>1 4<br>1 4<br>1 4<br>1 4<br>1 10        | Modificabile i<br>Prezzo<br>3,90<br>3,90<br>3,90<br>3,90<br>2,30                 | n griglia:<br>Dosaggio | Glutir<br>O No<br>O No<br>O No<br>O No               | ne ^      | TOTALI MENS<br>Tetta<br>T<br>Num<br>To | ILI PAZIENTE<br>D Paziente<br>ot. Prodotti<br>Tot. Pezzi<br>ero Pratiche<br>t. Residuo   | 49,50<br>49,73<br>15<br>2<br>-0,23 |
| Aggiungi Prodotto:     Descrizione     GAROFALO CASARECCE     SCHAR CRACKERS 210G     SCHAR PASTA RIGATI 500G     SCHAR BUCATINI S/GLUT 450G     HAPPY FARM I MORESCHI 50G     PANDEA MAIS RIGATONI 500G                                                                                                    | Codice EAN                    | Già scaricato in MinSan<br>923372700<br>920348455<br>922413543<br>924876903<br>907095071<br>923208274 | Vendita:<br>Qta           | Iva<br>1 4<br>1 4<br>1 4<br>1 4<br>1 4<br>1 10<br>1 4 | Modificabile i<br>Prezzo<br>3,90<br>3,90<br>3,90<br>3,90<br>2,30<br>2,30<br>2,39 | n griglia:<br>Dosaggio | Glutir<br>Glutir<br>No<br>No<br>No<br>No<br>No<br>No | 1e ^      | TOTALI MENSI<br>Tetta<br>T<br>Num      | ILI PAZIENTE<br>D Paziente<br>ot. Prodotti<br>Tot. Pezzi<br>ero. Pratiske<br>it. Residuo | 49,50<br>49,73<br>15<br>2<br>-0,23 |

**ATTENZIONE:** il passaggio in vendita dei prodotti e' un'operazione irreversibile che non consente di tornare indietro, se non provvedendo all'annullamento di tutta la vendita e all'eliminazione della relativa pratica.

Con il passaggio in vendita dei prodotti, essi saranno gestiti come qualsiasi altra vendita al banco e l'eventuale **differenza a carico del paziente** verrà automaticamente riportata sullo **scontrino fiscale**.

Procedere quindi con la chiusura della ricetta (F11) e con la successiva chiusura vendita (F12), come illustrato nell'immagine seguente:

| F2<br>LIE    | 3    | F3<br>MUT   | F4<br>RE | F5<br>3 RE2        | F6<br>EPR  | F7<br>EPP | F8<br>ET  | F9<br>AS |        | F10<br>OPP | F11<br>DPC |      |       |            |           |         |      | INV        | As         | sistenza Inte | egrativ    | a Reg | ionale |
|--------------|------|-------------|----------|--------------------|------------|-----------|-----------|----------|--------|------------|------------|------|-------|------------|-----------|---------|------|------------|------------|---------------|------------|-------|--------|
| <u>P</u> rod | otto | •           |          |                    | 12         | (+/       | à<br>-) 1 |          | + qt   | a 🛔        | 4          | R    |       | <b>_</b>   |           |         |      |            |            |               |            | 1     |        |
|              | SC   | SPE         | SC       | )                  | RE         | SO        |           |          |        |            |            |      |       |            |           |         |      |            |            | 1.4           |            |       |        |
| F            | r. F | Ric. Ver    | S        | Descrizio          | one        |           |           | Q.tà     | G.E.   | G.M.       | Cla        | Nota | Quot  | Ticket     | Prezzo    | Pz ven  | lva  | Sconto     | % Sc.to    | Importo       | Ord.       | Qr    | Qc     |
| 3            | 1    | AS          | 2        | HAPPY              | FARM       | IMORE     | SCHI      | 4        | 7      | 0          |            | 0    |       |            | 2,30      | 2,30    | 10   | 0,00       | 0,00       |               |            | 0     | 0      |
| 4            |      |             |          | SCHAR              | BISC C     | ciocco    | LINI 15   | 1        | - 2    | 0          |            | 0    |       |            | 3,95      | 3,95    | 10   | 0,00       | 0,00       |               |            | 0     | 0      |
| 5            |      |             |          | SCHAR              | CRACI      | KERS      | 210       | 1        | -2     | 0          |            | 0    |       |            | 3,90      | 3,90    | 4    | 0,00       | 0,00       |               |            | 0     | 0 -    |
| 1            | 0    |             |          | NUTRI              | FREE T     | ARALL     | 1 200G    | 1        | 3      | 0          |            | 0    |       |            | 3,99      | 3,99    | 10   | 0,00       | 0,00       |               |            | 0     | 0      |
| ▶ 1          | 1    |             |          | SCHAR              | BUCA       | TINI S/0  | GLUT 4    | 1        | 1      | 0          |            | 0    |       |            | 3,90      | 3,90    | 4    | 0,00       | 0,00       | 0,23          |            | 0     | 0      |
| Cod          | Fis  | SC .        |          | Imp. l             | _ordo      |           | Imp. 9    | Sconto   | )      |            | Imp        | Vend | ita   |            | Tot. pezz | i       |      | Imp. Fa    | arm. Lib+: | SSN Lo        | irdo A     | UT    |        |
|              |      |             |          |                    |            | 49,3      | 73        |          | 0,00 ( | 0,00%)     | )          |      |       | 0,23       |           |         | 1!   | 5          |            | 0,23          |            |       | 4      |
| 1            | Inf  | o Pos A     |          | Note B I           | Datil Lott | i Prezzoi | media   A | nomalia  | DEM ]  |            |            |      |       | E.         | Oper      | atore : | serv | er         |            |               |            | -     |        |
| 2            | Prez | zomedio:    | 0        |                    |            | Diff      | 0%Ind     |          |        |            |            |      | 1 chi | 1          | Ticke     | t   (   | ),00 | Quota      | 0,         | 23 To         | t. SSI     | 1     | 0,23   |
|              | 101  | comodio.    |          |                    | 0,00       |           | oldina.   | 9        |        |            |            |      | Child | [F11]      |           |         |      |            | 8          | -             |            |       | -      |
|              | Pro  | odotto :SC  | HAR      | BUCATINI S         | GLUT 45    | 50G       | Codice    | 92487    | 6903   |            |            |      |       |            | Sconte    | €       | 0,00 | <b>%</b> 0 |            |               |            |       | 0      |
|              | Gn   | unno : Alin | enti s   | enza <b>glut</b> i | ne         |           |           |          |        |            |            |      |       |            | Altro     | 0       | 0,00 |            |            |               |            |       | -      |
|              |      | арро . т ши | onare    | inco gram          |            |           |           |          |        |            |            |      |       |            | -         |         |      |            |            |               |            |       |        |
|              | Co   | dice SSN    | Reg      | Naz.Sez.27         | Alim.senza | glut      |           |          |        |            |            |      | -     |            | 1         |         |      |            |            |               |            |       |        |
|              |      |             |          |                    |            |           |           |          |        |            |            |      | Scelt | a scontrin | 0         |         |      |            |            |               | -          | -     |        |
|              |      |             |          |                    |            |           |           |          |        |            |            |      |       |            | Client    | ie 🗌    | 1    | ~          |            | 10            | <u> </u>   | 21    |        |
|              |      |             |          |                    |            |           |           |          |        |            |            |      |       |            |           |         | 1    | ŧ          |            |               |            | 1     | ና 🗉    |
|              |      |             |          |                    |            |           |           |          |        |            |            |      |       |            | Scont     | rino    | 1    | ~          |            |               | <b>~</b> / |       | 1      |
|              |      |             |          |                    |            |           |           |          |        |            |            |      |       | V.         | Tot. p    | ezzi    |      | Tot.ven    | d.prec.    | Imp           | 1000       | ato   | -      |
|              |      |             |          |                    |            |           |           |          |        |            |            |      | Chu   | - Cardina  | 15        | -       | 1    |            | <u> </u>   |               | 0.000      |       | 1      |
|              |      |             |          |                    |            |           |           |          |        |            |            |      |       | [F12]      |           |         |      |            |            |               |            |       |        |

## MODIFICA DI UNA PRATICA ESISTENTE

E' possibile modificare una pratica già inserita per aggiungere o eliminare prodotti dai rispettivi buoni.

Per modificare un buono occorre **selezionarlo dall'elenco** e procedere quindi con l'aggiunta o l'eliminazione dei prodotti, come illustrato precedentemente.

| Esci<br>Princi 3 | Aggiunta<br>Rapida | Aggiungi<br>Pratica<br>Prati | Modifica<br>Pratica<br>che | کی<br>Passaggio<br>in vendita<br>د | Aggiungi Cancella<br>Prodotto Prodotto<br>Prodotti 2 | Mese: 0<br>Anno :<br>Filt | 4 - Aprile<br>20<br>ro Data | →<br>014 ↓<br>× | ASL :<br>Applica Tetto<br>Filtro | Spesa: | :<br>Fil                                        | Cod. Paz       | ziente:        |                     |
|------------------|--------------------|------------------------------|----------------------------|------------------------------------|------------------------------------------------------|---------------------------|-----------------------------|-----------------|----------------------------------|--------|-------------------------------------------------|----------------|----------------|---------------------|
| PRATICI          | HE                 |                              |                            |                                    |                                                      |                           |                             |                 |                                  |        |                                                 |                |                |                     |
|                  |                    |                              |                            |                                    |                                                      | Cerca                     | Pulisci                     |                 |                                  |        | - Diagonal Anna anna anna anna anna anna anna a |                |                |                     |
| 27/05/2          | 014 12:26          | 000515                       | A                          |                                    | a Hogressivo vendi                                   |                           | REFERENCE                   | 0 24.7          | 15.02                            | 110    | 25                                              | Non Associato  | 01080110350005 | 151404400000002475  |
| 21/05/2          | 014 12:00          | 000313                       |                            |                                    |                                                      | 4                         |                             | 0 24,7          | 5 13,02                          | 110    | - 55                                            | Non Associato  | 01080110330003 | 131404400000002475  |
| 27/05/2          | 014 11:16          | 000515                       | 1                          |                                    |                                                      | 1                         | -                           | 15 24.7         | 5 0.00                           | 110    | 35                                              | Non Associato  | 01080110350005 | 1514041000000002475 |
| 27/05/2          | 014 11:16          | 000515                       | 2                          |                                    |                                                      | 1                         |                             | 24,7            | 5 0,00                           | 110    | 35                                              | Non Associato  | 01080110350005 | 1514042000000002475 |
| <                | O PRODO            | ITI                          |                            | H                                  |                                                      |                           |                             |                 |                                  |        |                                                 | TOTALI MENSILI | I PAZIENTE     | 2                   |
| Aggiungi F       | Prodotto:          |                              |                            |                                    | Già scaricato ir                                     | 1 Vendita:                |                             | Modificabile    | in griglia:                      |        |                                                 | Tetto          | Paziente       | 49,50               |
| Descriz          | ione               |                              |                            | Codice E                           | EAN MinSan                                           | Qta                       | Iva                         | Prezzo          | Dosaggio                         | Glutin | ne ^                                            | Tot            | . Prodotti     | 34.48               |
| SCHAR            | GRISSI             | NI.                          | 150G                       |                                    | 900191418                                            | 3 1                       | 10                          | 3,40            | (                                | No     |                                                 |                | Tot Dozzi      | 8                   |
| MORGA            | N'S P.W            | JRSTEL                       | S/G390G                    |                                    | 920035235                                            | 5 1                       | . 10                        | 7,00            | (                                | D No   |                                                 |                | TOL PEZZI      |                     |
| NUTRI            | FREE TAP           | RALLI 2                      | 200G                       |                                    | 924419575                                            | 5 1                       | . 10                        | 3,99            | (                                | D No   | ==                                              | Numer          | o Pratiche     | 2                   |
| PANDE            | A MAIS S           | SPAGHET                      | TI 500G                    |                                    | 923208312                                            | 2 1                       | . 4                         | 2,39            | (                                | D      |                                                 | Tot.           | Residuo        | 15,02               |
| MORGA            | N'S P.W            | JRSTEL                       | S/G390G                    |                                    | 920035235                                            | 5 1                       | . 10                        | 7,00            |                                  | D No   |                                                 |                |                |                     |
| SCHAR            | PASTA I            | FARFALL                      | E UO250                    |                                    | 911019329                                            | ) 1                       | . 4                         | 3,90            |                                  | No     |                                                 |                |                |                     |
| SCHAR            | GRISSI             | II                           | 150G                       |                                    | 900191418                                            | 3 1                       | . 10                        | 3,40            |                                  | D No   |                                                 |                |                |                     |

Nel caso in cui non si riuscisse ad individuare dall'elenco il buono da modificare, è possibile ricercarlo leggendo il relativo codice all'interno dell'apposita maschera di ricerca:

| Pratiche  | - Principale       | FL                  | unzionalità             | - Strument              | Flu                  | ussi e Stampe        | 2               |           |                   |                   |                       |     |           |                | • 🙆 🖣                           |
|-----------|--------------------|---------------------|-------------------------|-------------------------|----------------------|----------------------|-----------------|-----------|-------------------|-------------------|-----------------------|-----|-----------|----------------|---------------------------------|
| Esci      | Aggiunta<br>Rapida | Aggiungi<br>Pratica | Modifica I<br>Pratica i | Passaggio<br>in vendita | Aggiungi<br>Prodotto | Cancella<br>Prodotto | Mese:<br>Anno : | 04 - A    | prile 💉<br>2014 🌧 | Applica<br>Filtro | ASL :<br>Tetto Spesa: |     |           | Cod. Paziente: | _                               |
| Princi »  |                    | Pratic              | he                      | (N                      | Prodo                | tti s                | 1               | Filtro Da | ata s             |                   |                       | F   | Filtri    |                | S .                             |
| PRATIC    | HE                 |                     |                         |                         |                      |                      |                 |           |                   |                   |                       |     |           |                |                                 |
| 0108011   | 035000515          | 14044000            | 00000247                | 5                       |                      |                      | Cerca           | Pul       | lisci             |                   |                       |     |           |                |                                 |
| DataOr    | ra                 | Cod Paz             | Progre                  | essivo Pratio           | a Prog               | ressivo Vend         | ita             | Cod       | Referenze         | Valore            | Residuo               | ASL | Distretto | Cliente        | Barcode                         |
| • 27/05/2 | 2014 12:36         | 000515              | 4                       |                         |                      |                      | 2               |           |                   | 8 24,             | 75 15,02              | 110 | 35        | Non Associato  | 0108011035000515140440000000024 |

**Passaggio in Vendita dei prodotti aggiunti**: nel caso in cui venisse modificato un buono, ad esempio per aggiungere prodotti e completarne il residuo, e' possibile passare in vendita i prodotti appena aggiunti.

Cliccare sull'icona **Passaggio in Vendita** (come precedentemente illustrato) per procedere con **l'erogazione dei soli prodotti aggiunti** che il sistema riconoscerà in automatico.

## ELABORAZIONI E STAMPE DELLE PRATICHE

Per accedere alle funzioni di elaborazioni, flussi e stampe delle pratiche, occorre **selezionare il mese** ed **inserire il Codice dell'Asl** interessata, come indicato in figura seguente:

| Pra    | tiche - Principale | e F                           | unzionalit                 | à - Strument            | ti Fl                         | ussi e Stam                    | pe                       |                                                                              |                                                                                |         |                            |         |     |           |                | - 🙆 🔺 -               |
|--------|--------------------|-------------------------------|----------------------------|-------------------------|-------------------------------|--------------------------------|--------------------------|------------------------------------------------------------------------------|--------------------------------------------------------------------------------|---------|----------------------------|---------|-----|-----------|----------------|-----------------------|
| Princi | Aggiunta<br>Rapida | Aggiungi<br>Pratica<br>Pratic | Modifica<br>Pratica<br>che | Passaggio<br>in vendita | Aggiungi<br>Prodotto<br>Prodo | Cancella<br>Prodotto<br>otti v | Mese:<br>Anno :<br>Cerca | 04 - /<br>01 - 0<br>02 - F<br>03 - T<br>04 - /<br>05 - T<br>06 - 0<br>07 - L | Aprile<br>Gennaio<br>Febbraio<br>Marzo<br>Aprile<br>Maggio<br>Giugno<br>Luglio | × < # × | AS<br>Applica Te<br>Filtro | L :     | 110 | Filtri    | Cod. Paziente: | 3                     |
| Da     | taOra              | Cod Paz                       | Progr                      | essivo Prati            | ca Prog                       | ressivo Vei                    | ndita                    | Cod                                                                          | Refere                                                                         | enze    | Valore                     | Residuo | ASL | Distretto | Cliente        | Barcode               |
| ► 27   | 05/2014 12:36      | 000515                        | 4                          |                         |                               |                                |                          |                                                                              |                                                                                | 8       | 24,75                      | 15,02   | 110 | 35        | Non Associato  | 010801103500051514044 |
| 27     | 05/2014 12:36      | 000515                        | 3                          |                         |                               |                                | 2                        |                                                                              |                                                                                |         | 24,75                      | 0,00    | 110 | 35        | Non Associato  | 010801103500051514043 |
| 27     | 05/2014 11:16      | 000515                        | 1                          |                         |                               |                                | 1                        |                                                                              |                                                                                | 15      | 24,75                      | 0,00    | 110 | 35        | Non Associato  | 010801103500051514041 |
| 27     | 05/2014 11:16      | 000515                        | 2                          |                         |                               |                                | 1                        |                                                                              |                                                                                |         | 24,75                      | 0,00    | 110 | 35        | Non Associato  | 010801103500051514042 |

Selezionare quindi la voce **Flussi e Stampe** per accedere alle varie funzioni disponibili, come indicato in figura seguente:

| Pratiche - Principale                   | e Fi               | unzionalità - Strumenti                      | Flussi e Stampe          |      |           |        |         |     |           |               | • 🙆 🔺 •               |
|-----------------------------------------|--------------------|----------------------------------------------|--------------------------|------|-----------|--------|---------|-----|-----------|---------------|-----------------------|
| Flusso Passaggio<br>Pratiche in Fattura | Elenco<br>Pratiche | Riepilogo Mensile Riep<br>Pratica Cliente Me | logo Rettifiche Distinta |      |           |        |         |     |           |               |                       |
| Flussi y                                |                    | Stampa                                       | S.                       |      |           |        |         |     |           |               |                       |
| PRATICHE                                |                    |                                              |                          |      |           |        |         |     |           |               |                       |
|                                         |                    |                                              | Cerc                     | a Pu | ılisci    |        |         |     |           |               |                       |
| DataOra                                 | Cod Paz            | Progressivo Pratica                          | Progressivo Vendita      | Cod  | Referenze | Valore | Residuo | ASL | Distretto | Cliente       | Barcode               |
| • 27/05/2014 12:36                      | 000515             | 4                                            |                          | 2    | 8         | 24,75  | 15,02   | 110 | 35        | Non Associato | 01080110350005151404  |
| 27/05/2014 12:36                        | 000515             | 3                                            | 1                        | 2    |           | 24,75  | 0,00    | 110 | 35        | Non Associato | 010801103500051514043 |

Vediamo di seguito le funzioni disponibili:

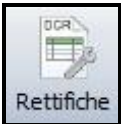

Rettifiche Permette di inserire sulla distinta del mese di competenza gli importi relativi alle eventuali rettifiche in addebito o in accredito.

**ATTENZIONE:** nel caso in cui ci fossero più distinte di ASL diverse, le rettifiche inserite vanno cancellate prima di emettere le distinte successive.

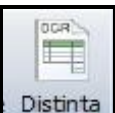

Distinta Permette di aprire la schermata di anteprima della distinta relativa al mese e alla ASL selezionati. Cliccare sull'icona indicata per avviare la stampa della distinta da consegnare, come illustrato nella figura seguente:

| <u>F</u> ile | <u>V</u> isualizza Sfondo                                                                                                    |                                                      |                                          |                     | _          |
|--------------|----------------------------------------------------------------------------------------------------|------------------------------------------------------|------------------------------------------|---------------------|------------|
| 86           | 🗁 🖬 🕹 🖪 😓 🕬                                                                                                    | ्   ् 100%                                           | ♥ ● ● ●                                  | 🕨 M   ᢪ 🐴 🔯         | 🔓 • 🖂 •  😣 |
| -            |                                                                                                    | DISTINTA CONT<br>ASSISTEN                            | TABILE RIEPILOG                          | ATIVA               |            |
|              | CSF SISTEMI UTENTE                                                                                                    | A0199998                                             |                                          |                     |            |
|              | Indirizzo: VIA CIAV<br>PartitaIVA: 0169988<br>Cod.Farm.: 00367<br>Azienda Usl n.: 04<br>Tipo Farm.: Urbana<br>Fatturato Farm.: supe | /ATTINO, snc<br>30603<br>Privata<br>riore di 387.342 | Citta:ANAGNI<br>Cod.Fiscale:<br>,67 EURO | 0169988060300000    |            |
|              | ANNO: 2014 MESE: 04                                                                                                    | £                                                    |                                          |                     |            |
|              | ALIMENTI PER CELIACHI                                                                                                    | ASL: 110                                             |                                          | COD.REG.: 08        | B0         |
|              | Importo Lordo:                                                                                                    |                                                      | 84,21                                    |                     |            |
|              | Totale Ricette:                                                                                                    |                                                      | 4                                        |                     |            |
|              | Rettifiche:                                                                                                    |                                                      |                                          |                     |            |
|              | Relative al mese di                                                                                                    |                                                      | Anno                                     | Rettifiche in addel | bito 0     |
|              | Relative al mese di                                                                                                    |                                                      | Anno                                     | Rettifiche in accre | dito 0     |

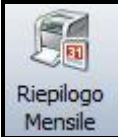

Mensile Permette di aprire la schermata di anteprima del Riepilogo Mensile dei buoni inseriti e dei relativi prodotti relativi al mese e alla ASL selezionati. Cliccare sull'icona indicata per avviare la stampa del riepilogo, come illustrato nella figura seguente:

| <u>File Visualizza</u>                                                                                                    |                                         |
|----------------------------------------------------------------------------------------------------|-----------------------------------------|
| 313 🗁 🔜 📑 🛃 🍡 🖳 🥎 🔍 🔍 🔍 🔍                                                                                                    | 14 ◀ ▷ ▷   🗄 🎌 🖄 🔯 - 🖂 - 🚫              |
| CSF SISTEMI UTENTE A0199998<br>Indirizzo: VIA CIAVATTINO, snc<br>Citta:ANAGNI<br>PartitaIVA: 01699880603 Cod.Fiscale<br>0169988060300000 Cod.Farm.: 00367 | Data: martedi 27 maggio 2014<br>Report: |
| MODULO DI CONSEGNA                                                                                                    | PRODOTTI                                |
| ASL 110                                                                                                    |                                         |
| DATA 27/05/2014                                                                                                    |                                         |
| CODICE PAZIENTE: 000515                                                                                                    |                                         |
| BUONIUTILIZZATI: 01080110350005151404100000002475                                                                                                    | TETTO: 24,75                            |
| BUONIUTILIZZATI: 01080110350005151404200000002475                                                                                                    | TETTO: 24,75                            |
| BUONIUTILIZZATI: 01080110350005151404300000002475                                                                                                    | TETTO: 24,75                            |
| BUONIUTILIZZATI: 01080110350005151404400000002475                                                                                                    | TETTO: 24,75                            |
|                                                                                                    | 99,00 None                              |
| Totale da rimborsare alla farmacia: 84,21                                                                                                    |                                         |
| Ministeriale Prodotto                                                                                                    | Cod.EAN IVA Qtà Prz Vend                |
| 901224776 SCHAR BISC CIOC 150G                                                                                                    | 10 1 3,40                               |

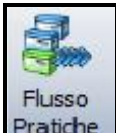

Pratiche Permette di esportare ed inviare automaticamente tramite Email i dati delle pratiche relative al mese e alla ASL selezionati.

**Attenzione**: l'invio dei flusso di dati e' possibile solo dalla postazione dove è configurata la Posta Elettronica.

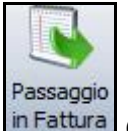

Fattural Questa funzione non e' al momento utilizzata nella gestione della Celiachia.

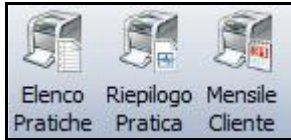

Pratiche Pratica Cliente Queste funzionalità permettono di avere dei riepiloghi di sola consultazione raggruppati per pratica e per cliente.